# UTILISATION DE WIRESHARK

PC - Windows / LINUX Configuration de base Tutoriel WIRESHARK - WINDOWS / LINUX 31 mars 2025

David GOÏTRÉ

## Table des matières

| Introduction                                                 |
|--------------------------------------------------------------|
| 1. Prérequis                                                 |
| 2. Les protocoles supportés                                  |
| 3. Droits d'accès aux interfaces via Wireshark               |
| 4. L'interface de Wireshark                                  |
| 5. Réaliser une capture de série de trame5                   |
| 6a. Les filtres de capture5                                  |
| 6b. Liste de quelques filtres de capture5                    |
| 6c. Sauvegarder les filtres de capture6                      |
| 6d. Restaurer les filtres de capture6                        |
| 6e. Vérifier la syntaxe d'un filtre de capture               |
| 7a. Les filtres d'affichage7                                 |
| 7b. Liste de quelques filtres d'affichage7                   |
| 7c. Enregistrer un filtre d'affichage provenant d'une trame7 |
| 7d. Restaurer les filtres d'affichage7                       |
| 7e. Vérifier la syntaxe d'un filtre d'affichage8             |
| 8. Nslookup et le protocole DNS                              |
| 9. Capture de trame avec les valeurs trouver avec nslookup10 |
| 10. Liens annexes                                            |
| 11. Conclusion                                               |

## Introduction

**Wireshark** est un outil pédagogique. Il analyse le trafic réseau. Cela est essentiel pour comprendre les mécanismes de fonctionnement des protocoles de communication sur les réseaux contemporains. Il capture des paquets **directement sur les interfaces** du système utilisé ou de lire des fichiers de captures sauvegardées. Il supporte les formats de fichiers de capture les plus courants. Bien sûr, seules les **connexions non chiffrées** pourront être analysées.

## **1. Prérequis**

On a besoin de différents matériels et logiciels pour la capture d'un trafic réseau

- Un PC client sous Windows ou Linux
- Le logiciel Wireshark installé
- La ligne de commande et la commande nslookup
- Les droits Administrateur
- Connaître le modèle O.S.I
- Connaître les différents protocoles réseau

## 2. Les protocoles supportés

La liste des protocoles supportés par Wireshark évolue de façon continue depuis de nombreuses années. On peut accéder au catalogue soit en consultant la page <u>Protocol Reference</u> qui fournit un classement par famille de tous les protocoles.

## 3. Droits d'accès aux interfaces via Wireshark

Lorsque l'on exécute Wireshark en tant qu'utilisateur normal, on ne peut accéder à la liste des interfaces en lançant l'opération Capture. Sur un système d'exploitation correctement administré, un utilisateur normal ne doit pas avoir accès aux interfaces sans conditions.

Pour exécuter Wireshark en mode Administrateur, suivre les étapes ci-dessous :

a) Donner les droits Administrateur sous Windows

- Exécuter Wireshark en mode administrateur
- Saisir les identifiants Administrateur

b) Donner les droits Administrateur sous Linux

# sudo dpkg-reconfigure wireshark-common # sudo adduser \$USER wireshark # sudo groupadd wireshark # sudo usermod -a -G wireshark \$USER # sudo chgrp wireshark /usr/bin/dumpcap # sudo chmod o-rx /usr/bin/dumpcap # sudo setcap cap\_net\_raw,cap\_net\_admin=eip /usr/bin/dumpcap # sudo getcap /usr/bin/dumpcap

## 4. L'interface de Wireshark

**Wireshark** se décompose en plusieurs parties distinctes permettant une capture précise. Voici une capture d'écran, ainsi qu'une brève description des outils.

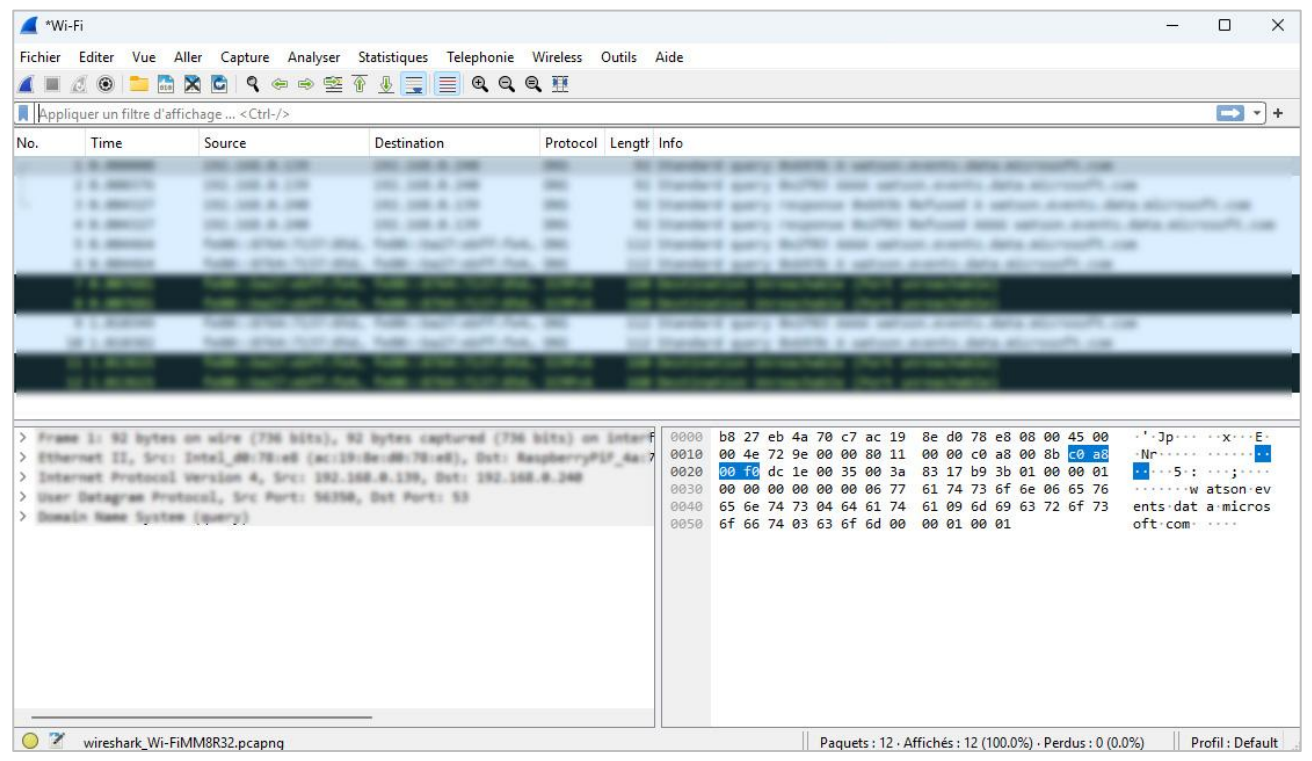

#### a) Le menu

Il permet d'accéder aux différentes fonctionnalités de Wireshark

#### b) Les icônes

Les icônes sont des raccourcis se trouvant sur la barre, pour manipuler une capture

#### c) Les filtres de capture

Ils permettent le filtrage de la capture via une liste prédéfinie ou la saisie d'une l'expression de filtrage à posteriori d'une capture pour isoler tout ou partie d'un échange réseau.

#### d) La fenêtre des trames capturées

- Le numéro du paquet
- Le temps de capture
- La source
- La destination
- Le protocole de plus haut niveau décodé
- Le résumé des champs caractéristiques du protocole

#### e) La fenêtre de la pile des protocoles décodés pour la trame sélectionnée

| Ligne | Niveau      | Description                                          |
|-------|-------------|------------------------------------------------------|
| 1     | Frame       | Quantité de bits capturés et la date de la capture   |
| 2     | Liaison     | Type et champs de la trame et les adresses physiques |
| 3     | Réseau      | Détails des champs du protocole réseau reconnu       |
| 4     | Transport   | Détails les champs du protocole transport reconnu    |
| 5     | Application | Détails des données utilisateurs                     |

Pour le développement de chacun des champs de la trame, il faut cliquer sur le triangle situé à gauche au niveau de chaque couche.

#### https://gdidees.eu

## 5. Réaliser une capture de série de trame

Après avoir lancer Wireshark en mode Administrateur, il faut :

- a) Sélectionner le menu Capture/Options
- b) Sélectionner l'interface réseau souhaité (Wi-Fi, Ethernet, eno1, eth0...)
- c) Cliquer sur le bouton Démarrer

### 6a. Les filtres de capture

Les filtres de capture permettent comme le nom l'indique de filtrer les flux de capture en entrée afin de voir seulement le trafic qui nous intéressent, pour ensuite l'analyser plus facilement, car la capture sera épurée.

- a) Sélectionner le menu Capture/Options
- b) Sélectionner l'interface réseau souhaité (Wi-Fi, Ethernet, eno1, eth0...)
- c) Saisir un filtre dans le champ Filtre de capture pour les interfaces sélectionnées
- d) Cliquer sur le bouton **Démarrer**

| Interface                            | Trafic                                     | Entête de couche de liaison  | Promisc | Snaplen (B) | Tampon (N | Mode m | Filtre de capture  |
|--------------------------------------|--------------------------------------------|------------------------------|---------|-------------|-----------|--------|--------------------|
| Connexion au réseau local* 10        | 10<br>                                     | Ethernet                     |         | défaut      | 2         |        |                    |
| Connexion au réseau local* 9         |                                            | Ethernet                     |         | défaut      | 2         |        |                    |
| Connexion au réseau local* 8         |                                            | Ethernet                     |         | défaut      | 2         |        |                    |
| Connexion réseau Bluetooth           |                                            | Ethernet                     |         | défaut      | 2         |        |                    |
| Wi-Fi                                |                                            | Ethernet                     |         | défaut      | 2         |        | host 192.168.1.254 |
| Connexion au réseau local* 2         |                                            | Ethernet                     |         | défaut      | 2         | 100    |                    |
| Connexion au réseau local* 1         | 3                                          | Ethernet                     |         | défaut      | 2         |        |                    |
| Ethernet 2                           |                                            | Ethernet                     |         | défaut      | 2         |        |                    |
| Adapter for loopback traffic capture |                                            | BSD loopback                 | $\sim$  | défaut      | 2         |        |                    |
| Cisco remote capture                 | 19-10-10-10-10-10-10-10-10-10-10-10-10-10- | Remote capture dependent DLT | 1       | 1000        |           | 100    |                    |
| Event Tracing for Windows (ETW) re   | eader                                      | DLT_ETW                      |         | -           | -         |        |                    |
| Random packet generator              | *****                                      | Generator dependent DLT      | -       | 1000        |           | 1000   |                    |
| SSH remote capture                   |                                            |                              | -       |             | -         |        |                    |
| UDP Listener remote capture          | *                                          | Exported PDUs                | 1       |             | 5-31      | 100    |                    |
| Wi-Fi remote capture                 |                                            | Remote capture dependent DLT | -       |             | _         |        |                    |
|                                      |                                            |                              |         |             |           | 6      |                    |

## 6b. Liste de quelques filtres de capture

| Filtres de captures         | Exemples                     |
|-----------------------------|------------------------------|
| Sur une adresse IP          | host == 192.168.0.254        |
| Sur un réseau               | net == 192.168.0.0/24        |
| Sur un vlan                 | vlan 55                      |
| Sur une adresse MAC         | ether host 00:00:5e:00:53:00 |
| Sur le trafic HTTPS         | tcp port 443                 |
| Sur le protocole QUIC       | udp port 443                 |
| Le protocole OSPF           | ip proto ospf                |
| Exclure le trafic Broadcast | not broadcast                |

## 6c. Sauvegarder les filtres de capture

Wireshark donne la possibilité de sauvegarder les filtres, en vue d'une restauration. Pour sauvegarder les filtres, il faut :

- a) Sélectionner le menu Capture/Options
- b) Saisir un filtre dans le champ Filtre de capture pour les interfaces sélectionnées
- c) Cliquer sur le signet pour afficher le menu contextuel
- d) Cliquer sur le menu Sauvegarder ce filtre
- e) Cliquer sur le chemin en bas de la fenêtre pour ouvrir le fichier

| •                                     |                                                                    |                                                         |
|---------------------------------------|--------------------------------------------------------------------|---------------------------------------------------------|
| Nom du filtre                         | Expression de filtre                                               |                                                         |
| Ethernet address 00:00:5e:00:53:00    | ether host 00:00:5e:00:53:00                                       |                                                         |
| Ethernet type 0x0806 (ARP)            | ether proto 0x0806                                                 |                                                         |
| No Broadcast and no Multicast         | not broadcast and not multicast                                    |                                                         |
| No ARP                                | not arp                                                            |                                                         |
| IPv4 only                             | ip                                                                 |                                                         |
| IPv4 address 192.0.2.1                | host 192.0.2.1                                                     |                                                         |
| IPv6 only                             | ip6                                                                |                                                         |
| IPv6 address 2001:db8::1              | host 2001:db8::1                                                   |                                                         |
| TCP only                              | tcp                                                                |                                                         |
| UDP only                              | udp                                                                |                                                         |
| Non-DNS                               | not port 53                                                        |                                                         |
| TCP or UDP port 80 (HTTP)             | port 80                                                            |                                                         |
| HTTP TCP port (80)                    | tcp port http                                                      |                                                         |
| No ARP and no DNS                     | not arp and port not 53                                            |                                                         |
| Non-HTTP and non-SMTP to/from www.wii | reshark.org not port 80 and not port 25 and host www.wireshark.org |                                                         |
| host                                  | host 192.168.0.254                                                 |                                                         |
| - n <sub>b</sub>                      |                                                                    | F:\02 Utilitaires\08 Outils réseaux\Wireshark\Data\cfil |
|                                       |                                                                    | OK Annuler Aide                                         |

f) Enregistrer le fichier dans un dossier de sauvegarde

## **6d. Restaurer les filtres de capture**

Pour restaurer les filtres, il suffit simplement de copier le fichier sauvegardé dans notre le dossier **CFILTERS** de Wireshark :

a) Windows : c:\User\nomutilisateur\appData\Romaing\wireshark\cfilters

b) Linux : /root/config/wireshark/cfilters

## 6e. Vérifier la syntaxe d'un filtre de capture

La syntaxe correcte d'un filtre de capture s'affiche en vert. Si cette syntaxe s'affiche en rouge, il y a une erreur dans la saisie.

## 7a. Les filtres d'affichage

Les filtres d'affichage s'utilisent sur une capture existante. On peut sélectionner un filtre existant ou en créer un en le saisissant. Ces filtres permettent plusieurs choses :

- Vérifier la présence d'un protocole
- Vérifier un champ ou une valeur
- Utiliser pour les règles de coloriage
- Utiliser pour construire un graphique via "I/O graph"

Il faut savoir que l'ensemble des protocoles et des champs inclus à Wireshark peuvent être utilisés en tant que filtre d'affichage. Par ailleurs, la **syntaxe** entre les filtres de capture et les filtres d'affichage **n'est pas identique**, et on peut **modifier à la volée** les filtres d'affichage contrairement aux filtres de capture qui sont lancés avant de prendre une capture réseau.

- a) Cliquer sur l'icône des filtres
- b) Sélectionner un protocole (ex : http) dans la liste
- c) Cliquer sur le bouton Démarrer
- d) Ouvrir une page Web
- e) Cliquer sur le bouton Stop et analyser les trames

## 7b. Liste de quelques filtres d'affichage

| Filtres de captures | Exemples                                                 |
|---------------------|----------------------------------------------------------|
| Sur une adresse MAC | eth.addr == 00:00:5e:00:53:00                            |
| Sur une adresse IP  | ip == 192.168.1.254                                      |
| Sur une URL         | http.request.uri == gdidees.eu                           |
| Le protocole ICMP   | icmp                                                     |
| Sur le DNS          | dns (travaille le <b>port 53</b> sur tous les réseaux)   |
| Sur le mDNS         | mdns (travaille le <b>port 5353</b> sur le réseau local) |

## 7c. Enregistrer un filtre d'affichage provenant d'une trame

- a) Cliquer avec le bouton droit sur le champ dans les détails du paquet
- b) Sélectionner le menu Appliquer comme un filtre/Sélectionné
- c) Le filtre doit apparaitre en vert dans le champ des filtres d'affichage

```
d) Cliquer sur le signet en couleur
```

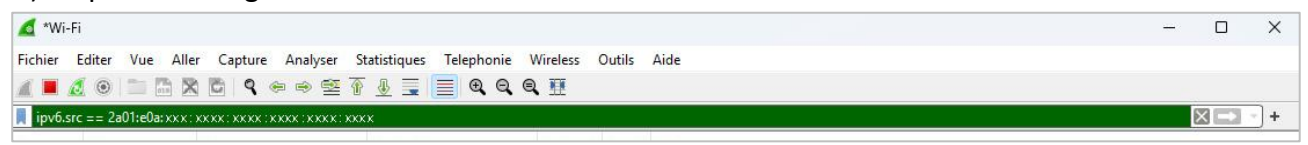

e) Dans le menu contextuel, cliquer sur le menu Sauvegarder ce filtre

## 7d. Restaurer les filtres d'affichage

Les filtres d'affichage s'enregistrent automatiquement dans un fichier. Pour les restaurer, il suffit simplement de copier le fichier sauvegardé dans notre le dossier **DFILTERS** de Wireshark :

a) Windows : c:\User\nomutilisateur\appData\Roaming\wireshark\dfilters

#### b) Linux : /root/config/wireshark/dfilters

## 7e. Vérifier la syntaxe d'un filtre d'affichage

La syntaxe correcte d'un filtre d'affichage s'affiche en vert. Si cette syntaxe s'affiche en rouge, il y a une erreur dans la saisie.

## 8. Nslookup et le protocole DNS

Liste des requêtes DNS à utiliser en ligne de commandes avec l'outil **nslookup**. Elles permettent de trouver les informations nécessaires au filtrage via Wireshark, tel que l'@IP d'un domaine...

| Requête | Description                                                                                                   |
|---------|----------------------------------------------------------------------------------------------------|
| А       | Associe un nom d'hôte à une adresse IPv4 32 bits                                                              |
| AAAA    | Association un nom d'hôte à une adresse IPv6 128 bits                                                         |
| CNAME   | Nom canonique : associe un nom d'alias au nom de domaine réel ou canonique                                    |
| MX      | Échange de courrier : associe un nom de domaine à une liste d'agents de transfert de messages pour ce domaine |
| NS      | Serveur de noms : spécifie un serveur DNS faisant autorité pour le domaine                                    |
| PTR     | Pointeur : associe une adresse IPv4 au CNAME de l'hôte                                                        |
| SOA     | Début d'autorité : spécifie les informations faisant autorité sur une zone DNS                                |
| SRV     | Localisateur de services : spécifie l'emplacement des services (tels que VoIP ou IMAP) pour le domaine        |
| ТХТ     | Texte : permet aux administrateurs d'insérer du texte arbitraire dans un enregistrement DNS                   |
| DNSKEY  | Clé DNS : utilisée par DNSSEC pour signer les enregistrements DNS                                             |

#### a) Chercher l'@IP utilisée par le site web (gdidees)

- nslookup > set type=A
- > gdidees.eu

#### Résultat

Serveur : UnKnown Address: 192.168.1.254 Réponse ne faisant pas autorité : Nom : gdidees.eu Address: 213.186.33.87

#### b) Chercher le nom du Serveur DNS utilisé par le site web (gdidees)

- nslookup
- > set type=NS
- > gdidees.eu

#### Résultat

Serveur : UnKnown Address: 192.168.1.254 Réponse ne faisant pas autorité : gdidees.eu nameserver = dns103.ovh.net gdidees.eu nameserver = ns103.ovh.net

#### c) Chercher L'@IP du Serveur DNS utilisé par le site web (gdidees)

nslookup > set type=A > dns103.ovh.net

#### Résultat

Serveur : UnKnown Address: 192.168.1.254 Réponse ne faisant pas autorité : Nom : dns103.ovh.net Address : 213.251.188.147

#### d) Connaître les serveurs racines

Les serveurs racines suivent une hiérarchie. Ils sont au sommet de cette hiérarchie. Ils gèrent les serveurs DNS de premier niveau tel que (com, fr, eu, edu, gov, us...). Pour connaitre le domaine DNS d'un site fr, ils interrogent les serveurs de premier niveau. Cliquer sur <u>Root Servers Zone Dns</u> pour afficher la page web du site.

#### e) Chercher l'@IP d'un hébergeur (@Ip relevé sur le site des serveurs racines)

```
nslookup
> server 198.41.0.4 (définit le serveur racine a utilisé par défaut)
> gdidees.eu
```

#### Résultat

```
Nom : gdidees.eu
Served by:
- be.dns.eu
149.38.1.26
eu
- x.dns.eu
185.151.141.1
2a02:568:fe00::6575
eu
- y.dns.eu
194.146.106.90
2001:67c:1010:23::53
Eu
```

#### f) Chercher l'@IP du dns103.ovh.net

nslookup > server 149.38.1.26 (définit le serveur de premier niveau a utilisé par défaut) > dns103.ovh.net

#### Résultat

```
in-addr.arpa nameserver = f.in-addr-servers.arpa
in-addr.arpa nameserver = b.in-addr-servers.arpa
in-addr.arpa nameserver = d.in-addr-servers.arpa
in-addr.arpa nameserver = a.in-addr-servers.arpa
f.in-addr-servers.arpa internet address = 193.0.9.1
f.in-addr-servers.arpa AAAA IPv6 address = 2001:67c:e0::1
d.in-addr-servers.arpa internet address = 2001:0.60.53
d.in-addr-servers.arpa AAAA IPv6 address = 2001:13c7:7010::53
a.in-addr-servers.arpa AAAA IPv6 address = 199.180.182.53
a.in-addr-servers.arpa AAAA IPv6 address = 2620:37:e000::53
Serveur par défaut : [149.38.1.26]
Address : 149.38.1.26
```

g) Chercher le nom du serveur dns utilisé par le site web (gdidees)

```
nslookup
> server 149.38.1.26 (définit le serveur de premier niveau a utilisé par défaut)
> gdidees
```

Résultat

| Nom :  | gdidees.eu |
|--------|------------|
| Served | by:        |
| - ns10 | 3.ovh.net  |
| gdi    | dees.eu    |
| - dns1 | 03.ovh.bet |
| gdi    | dees.eu    |

### 9. Capture de trame avec les valeurs trouver avec nslookup

On peut maintenant faire une capture de Trame avec l'adresse IP du dns de l'hébergeur site dns103.ovh.net avec le filtre suivant :

Ip==149.38.1.26

### **10. Liens annexes**

Liste de contenu à consulter

- Serveurs racines : <u>https://www.iana.org/domains/root/servers</u>
- Liste de filtres d'affichage : <u>https://www.tutos.eu/5645</u>
- Protocole de référence : <u>https://wiki.wireshark.org/ProtocolReference</u>
- Wireshark découverte : <u>https://blog.alphorm.com/decouverte-wireshark</u>
- Aide-mémoire : https://3donline.be/wireshark-cheat-sheet-commands-captures-filters-shortcuts

## **11. Conclusion**

Wireshark est un outil incontournable pour l'analyse de réseaux, offrant une multitude de fonctionnalités pour explorer et dépanner efficacement.

Pour télécharger Wireshark cliquer sur le lien : https://www.wireshark.org/download.html